#### **IDの確認方法/パスワードリセット方法** ※現パスワードがわかっていて、ログインした状態で操作する場合

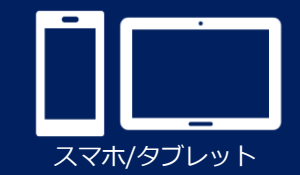

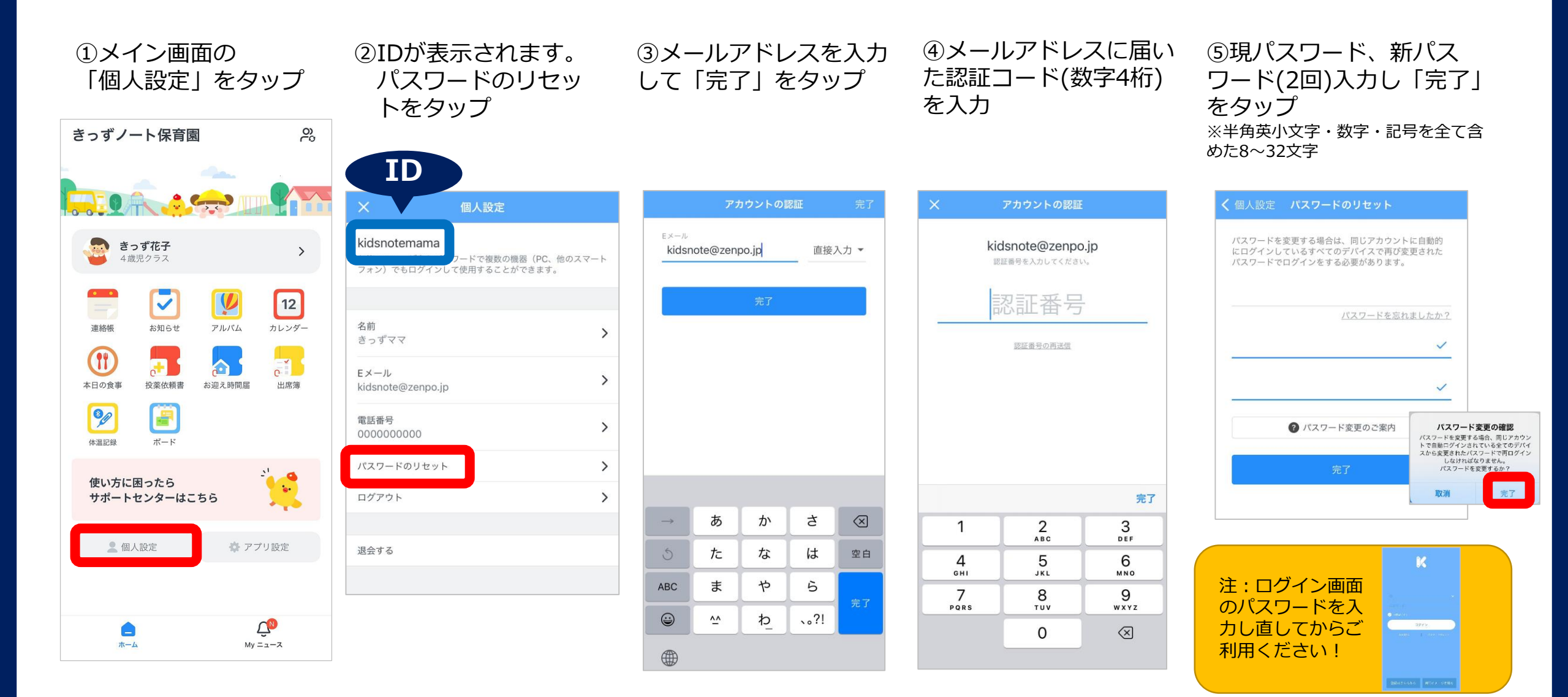

### **IDの確認方法** ※現IDが不明で、ログイン画面から操作する場合

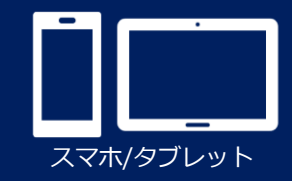

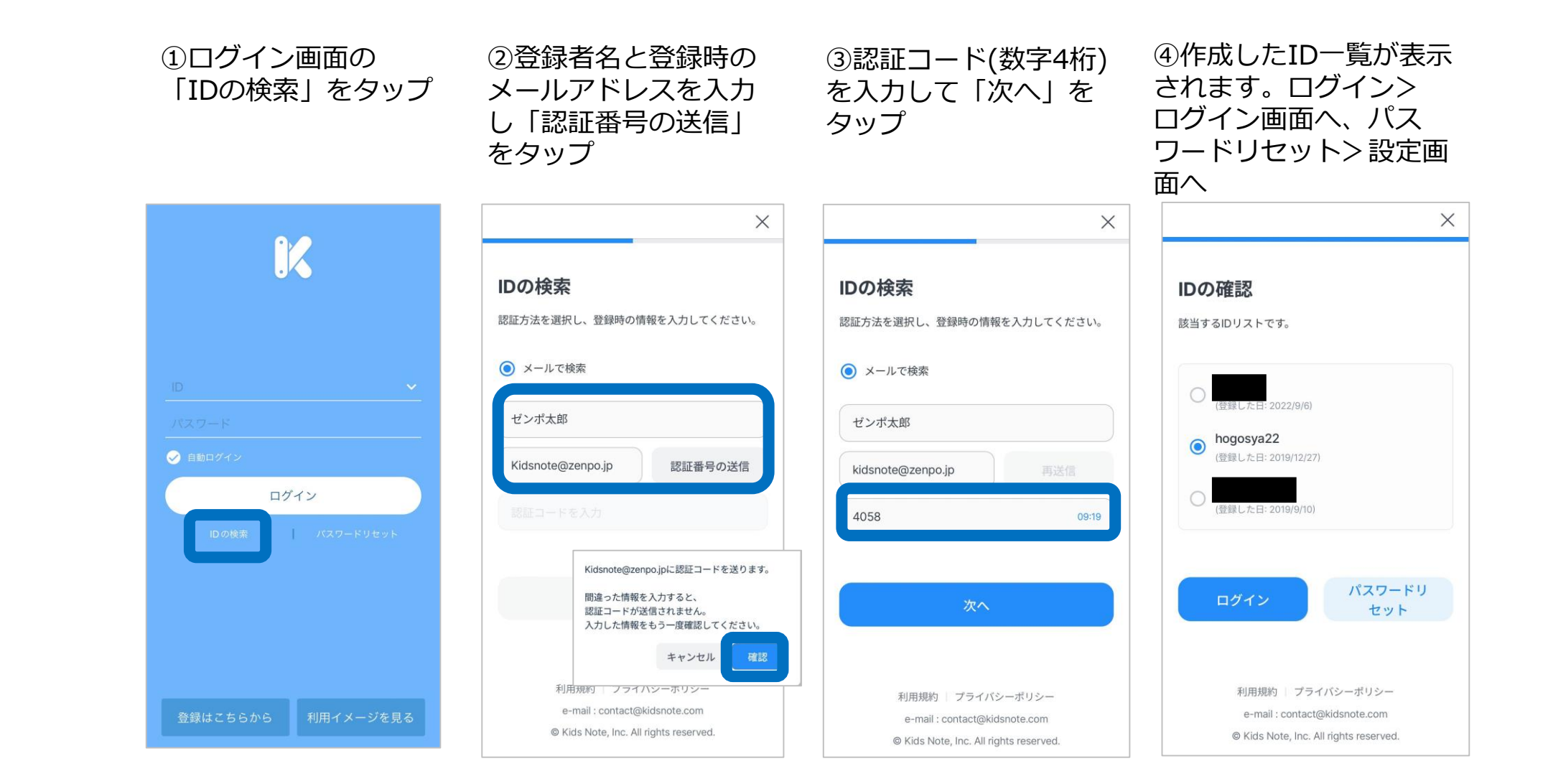

# パスワードリセット方法 ※現パスワードが不明で、ログイン画面から操作する場合

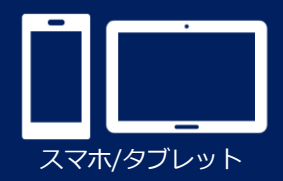

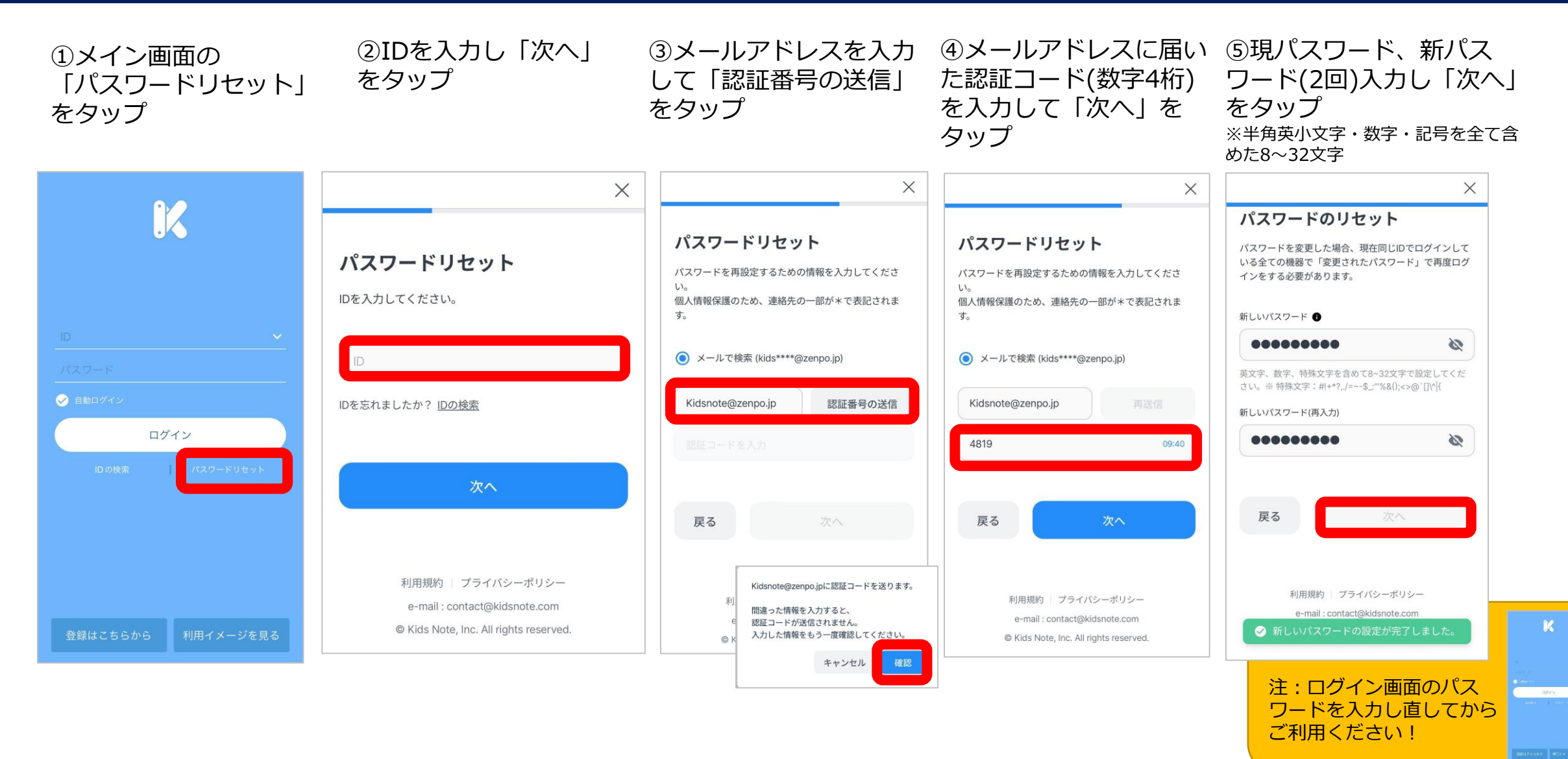

### IDの確認方法/パスワードリセット方法

4歳児クラス

タイトル ママ

🖌 ホーム 

🔽 お知らせ

アルバム

31 カレンダー

(計) 本日の食事

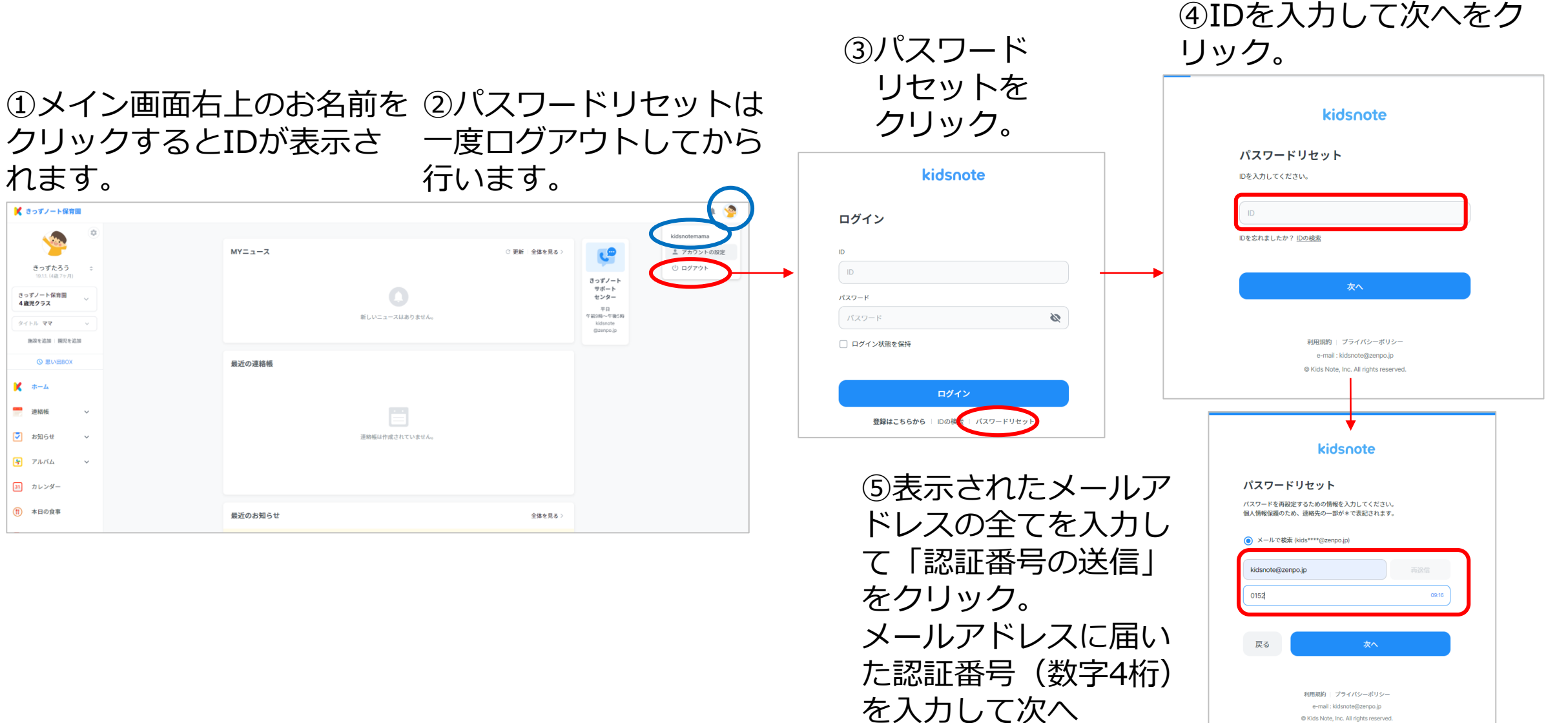

e-mail:kidsnote@zenpo.jp © Kids Note. Inc. All rights reserved PC

## IDの確認方法/パスワードリセット方法

⑥新しいパスワードを入力して次へ。 ※半角英小文字・数字・特殊文字を全 て含めた8~32文字

|                                   | kidsnote                                             |
|-----------------------------------|------------------------------------------------------|
| パスワート                             | 「のリセット                                               |
| パスワードを変更<br>更されたパスワー              | した場合、現在同じIDでログインしている全ての機器で「変<br>ド」で再度ログインをする必要があります。 |
| 新しいパスワード (                        | 0                                                    |
| パスワード                             | <b>S</b>                                             |
| 英文字、数字、特易<br>*?,./=~-\$_:""%&();< | k文字を含めて8~32文字で設定してください。※ 特殊文字:#+<br>>@`□\^{{         |
| 新しいパスワード(                         | 再入力)                                                 |
| パスワードの                            | 再入力                                                  |
|                                   |                                                      |
| 戻る                                | 次へ                                                   |
|                                   |                                                      |

⑦ログイン画面に戻ります。新たなパスワードでログインしてお使いください。

| <b>ログイン</b><br>D<br>D<br>パスワード<br>パスワード<br>ログイン状態を保持 | <b>ログイン</b> D D プスワード パスワード □ ログイン状態を保持 | kidsnote         |  |
|------------------------------------------------------|-----------------------------------------|------------------|--|
| D<br>D<br>パスワード<br>パスワード<br>ログイン状態を保持                | D<br>ID<br>パスワード<br>パスワード<br>ログイン状態を保持  | ログイン             |  |
| バスワード<br>パスワード<br>□ ログイン状態を保持                        | パスワード<br>パスワード<br>□ ログイン状態を保持           |                  |  |
| □ ログイン状態を保持                                          | □ ログイン状態を保持                             | パスワード            |  |
|                                                      |                                         | バスワード  ログイン状態を保持 |  |

PC